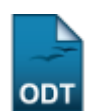

# Relatório de Alunos com Registro em uma Disciplina

| Sistema            | SIGAA                                       |
|--------------------|---------------------------------------------|
| Módulo             | Portal da Reitoria                          |
| Usuários           | Perfil específico do Portal de Planejamento |
| Perfil             | Portal Planejamento                         |
| Última Atualização | 11/10/2016 09:46                            |

Esta função permite ao usuário gerar um relatório de alunos com registro em um determinado Componente Curricular.

Para iniciar esta operação, acesse o SIGAA  $\rightarrow$  Módulos  $\rightarrow$  Portal da Reitoria  $\rightarrow$  Graduação  $\rightarrow$  Relatórios de alunos  $\rightarrow$  Com Registro em uma Disciplina.

O sistema exibirá a seguinte tela:

| Dados do Relatório                                                        |
|---------------------------------------------------------------------------|
| Componente Curricular: MOR0062 - EMBRIOLOGIA APLICADA À BIOMEDICINA - 60h |
| Discente:                                                                 |
| Gerar Relatório Cancelar                                                  |
|                                                                           |

Portal da Reitoria

Caso desista de realizar a operação, clique em *Cancelar* e confirme a desistência na janela que será gerada posteriormente.

Para retornar ao menu principal do módulo, clique no link Portal da Reitoria.

Na tela acima, o usuário poderá informar o *Componente Curricular* e/ou o nome do *Discente*. Ao preencher ambos os critérios com as primeiras letras, uma lista de opções será gerada pelo sistema. Clique sobre o resultado desejado. Para exemplificar, informamos o *Componente Curricular* <u>MOR0062</u> - <u>EMBRIOLOGIA APLICADA À BIOMEDICINA - 60h</u>. Clique em **Gerar Relatório** para prosseguir e uma página semelhante à seguinte será exibida: Last update: 2016/JOIL1 2016/JOIL1 09:46

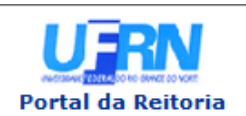

## UNIVERSIDADE FEDERAL DO RIO GRANDE DO NORTE SISTEMA INTEGRADO DE GESTÃO DE ATIVIDADES ACADÊMICAS

EMITIDO EM 26/09/2013 09:21

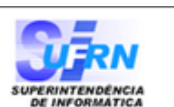

Relatório de Alunos com Registro em uma Disciplina

#### Relatório de Alunos com registro em um determinado Componente Curricular Componente Curricular: MOR0062 - EMBRIOLOGIA APLICADA À BIOMEDICINA

Total de Registros: 26

Ano Semestre: 2009-2

#### MOR0062 - EMBRIOLOGIA APLICADA À BIOMEDICINA

#### **CB - BIOMEDICINA / MT**

| Ingresso Discente                                                                       |                                                                                                    | м.                                                  | Resultado                                                                              | Status Atual                                                                  |
|-----------------------------------------------------------------------------------------|----------------------------------------------------------------------------------------------------|-----------------------------------------------------|----------------------------------------------------------------------------------------|-------------------------------------------------------------------------------|
|                                                                                         |                                                                                                    | Final                                               |                                                                                        |                                                                               |
| 2009-2                                                                                  | 2009000000 - NOME DO DISCENTE                                                                                                    | 8.50                                                | APROVADO                                                                               | CANCELADO                                                                     |
| 2009-2                                                                                  | 2009000000 - NOME DO DISCENTE                                                                                                    | 7.50                                                | APROVADO                                                                               | ATIVO                                                                         |
| 2009-2                                                                                  | 2009000000 - NOME DO DISCENTE                                                                                                    | 7.00                                                | CUMPRIU                                                                                | CANCELADO                                                                     |
| 2009-2                                                                                  | 2009000000 - NOME DO DISCENTE                                                                                                    |                                                     | TRANCADO                                                                               | ATIVO                                                                         |
| 2009-2                                                                                  | 2009000000 - NOME DO DISCENTE                                                                                                    | 7.90                                                | APROVADO                                                                               | ATIVO -<br>FORMANDO                                                           |
| 2009-2                                                                                  | 2009000000 - NOME DO DISCENTE                                                                                                    | 9.10                                                | APROVADO                                                                               | ATIVO -<br>FORMANDO                                                           |
| 2009-2                                                                                  | 2009000000 - NOME DO DISCENTE                                                                                                    |                                                     | TRANCADO                                                                               | CANCELADO                                                                     |
| 2009-2                                                                                  | 2009000000 - NOME DO DISCENTE                                                                                                    | 8.40                                                | APROVADO                                                                               | ATIVO -<br>FORMANDO                                                           |
| CB - BIO                                                                                | MEDICINA / N                                                                                                    |                                                     |                                                                                        |                                                                               |
|                                                                                         | -                                                                                                    |                                                     |                                                                                        |                                                                               |
| Ingresso                                                                                | Discente                                                                                                    | M.<br>Final                                         | Resultado                                                                              | Status Atual                                                                  |
| Ingresso<br>2009-2                                                                      | Discente<br>2009000000 - NOME DO DISCENTE                                                                                                    | M.<br>Final<br>2.70                                 | Resultado<br>REPROVADO                                                                 | Status Atual<br>ATIVO                                                         |
| Ingresso<br>2009-2<br>2009-2                                                            | Discente<br>2009000000 - NOME DO DISCENTE<br>2009000000 - NOME DO DISCENTE                                                                                                    | M.<br>Final<br>2.70<br>8.90                         | Resultado<br>REPROVADO<br>TRANSFERIDO                                                  | Status Atual<br>ATIVO<br>CANCELADO                                            |
| Ingresso<br>2009-2<br>2009-2<br>2009-2                                                  | Discente<br>2009000000 - NOME DO DISCENTE<br>2009000000 - NOME DO DISCENTE<br>2009000000 - NOME DO DISCENTE                                                                                  | M.<br>Final<br>2.70<br>8.90<br>7.00                 | Resultado<br>REPROVADO<br>TRANSFERIDO<br>APROVADO                                      | Status Atual<br>ATIVO<br>CANCELADO<br>ATIVO                                   |
| Ingresso<br>2009-2<br>2009-2<br>2009-2<br>2009-2<br>2009-2                              | Discente<br>2009000000 - NOME DO DISCENTE<br>2009000000 - NOME DO DISCENTE<br>2009000000 - NOME DO DISCENTE<br>2009000000 - NOME DO DISCENTE                                                 | M.<br>Final<br>2.70<br>8.90<br>7.00<br>7.00         | Resultado<br>REPROVADO<br>TRANSFERIDO<br>APROVADO<br>APROVADO                          | Status Atual<br>ATIVO<br>CANCELADO<br>ATIVO<br>ATIVO                          |
| Ingresso<br>2009-2<br>2009-2<br>2009-2<br>2009-2<br>2009-2<br>2009-2                    | Discente<br>2009000000 - NOME DO DISCENTE<br>2009000000 - NOME DO DISCENTE<br>2009000000 - NOME DO DISCENTE<br>2009000000 - NOME DO DISCENTE<br>2009000000 - NOME DO DISCENTE                | M.<br>Final<br>2.70<br>8.90<br>7.00<br>7.00<br>9.00 | Resultado<br>REPROVADO<br>TRANSFERIDO<br>APROVADO<br>APROVADO<br>APROVADO              | Status Atual<br>ATIVO<br>CANCELADO<br>ATIVO<br>ATIVO<br>ATIVO                 |
| Ingresso<br>2009-2<br>2009-2<br>2009-2<br>2009-2<br>2009-2<br>2009-2<br><b>CCS - NU</b> | Discente<br>2009000000 - NOME DO DISCENTE<br>2009000000 - NOME DO DISCENTE<br>2009000000 - NOME DO DISCENTE<br>2009000000 - NOME DO DISCENTE<br>2009000000 - NOME DO DISCENTE<br>TRIÇÃO / MT | M.<br>Final<br>2.70<br>8.90<br>7.00<br>7.00<br>9.00 | Resultado<br>REPROVADO<br>TRANSFERIDO<br>APROVADO<br>APROVADO<br>APROVADO              | Status Atual<br>ATIVO<br>CANCELADO<br>ATIVO<br>ATIVO<br>ATIVO                 |
| Ingresso<br>2009-2<br>2009-2<br>2009-2<br>2009-2<br>2009-2<br>CCS - NU<br>Ingresso      | Discente<br>2009000000 - NOME DO DISCENTE<br>2009000000 - NOME DO DISCENTE<br>2009000000 - NOME DO DISCENTE<br>2009000000 - NOME DO DISCENTE<br>2009000000 - NOME DO DISCENTE<br>TRIÇÃO / MT | M.<br>Final<br>2.70<br>8.90<br>7.00<br>7.00<br>9.00 | Resultado<br>REPROVADO<br>TRANSFERIDO<br>APROVADO<br>APROVADO<br>APROVADO<br>Resultado | Status Atual<br>ATIVO<br>CANCELADO<br>ATIVO<br>ATIVO<br>ATIVO<br>Status Atual |

Ano Semestre: 2013-2

## MOR0062 - EMBRIOLOGIA APLICADA À BIOMEDICINA

#### **CB - BIOMEDICINA / MT**

| Ingress                                                                           | o Discente                    | M.<br>Final | Resultado   | Status Atua  |
|-----------------------------------------------------------------------------------|-------------------------------|-------------|-------------|--------------|
| 2013-2                                                                            | 2013000000 - NOME DO DISCENTE |             | MATRICULADO | ATIVO        |
| 2013-2                                                                            | 2013000000 - NOME DO DISCENTE |             | MATRICULADO | ATIVO        |
| 2013-2                                                                            | 2013000000 - NOME DO DISCENTE |             | MATRICULADO | ATIVO        |
| 2013-2                                                                            | 2013000000 - NOME DO DISCENTE |             | MATRICULADO | ATIVO        |
| 2012-2                                                                            | 2012000000 - NOME DO DISCENTE |             | CANCELADO   | TRANCADO     |
| 2013-2                                                                            | 2013000000 - NOME DO DISCENTE |             | MATRICULADO | ATIVO        |
| СВ - ВІ                                                                           | DMEDICINA / N                 |             |             |              |
| Ingress                                                                           | o Discente                    | M.<br>Final | Resultado   | Status Atual |
| 2012-2                                                                            | 2012000000 - NOME DO DISCENTE |             | MATRICULADO | ATIVO        |
| 2013-2                                                                            | 2013000000 - NOME DO DISCENTE |             | MATRICULADO | ATIVO        |
| 2013-2                                                                            | 2013000000 - NOME DO DISCENTE |             | DESISTENCIA | ATIVO        |
| 2013-2                                                                            | 2013000000 - NOME DO DISCENTE |             | MATRICULADO | ATIVO        |
| CB - CIÉ                                                                          | NCIAS BIOLÓGICAS / N          |             |             |              |
| Ingress                                                                           | Discente                      | M.<br>Final | Resultado   | Status Atual |
| 2009-1                                                                            | 2009000000 - NOME DO DISCENTE |             | INDEFERIDO  | ATIVO        |
| 2009-1                                                                            | 2009000000 - NOME DO DISCENTE |             | INDEFERIDO  | ATIVO        |
|                                                                                   |                               |             |             |              |
| 🔇 Voltar 🛛 SIGAA   Superintendência de Informática   Copyright © 2006-2013 - UFRN |                               |             |             |              |

Caso queira voltar ao menu inicial do módulo, clique em Portal da Reitoria.

Caso opte por retornar para a página anterior, clique em Voltar.

Para imprimir o documento gerado, clique em Imprimir 👜.

# **Bom Trabalho!**

<< Voltar - Manuais do SIGAA

From: https://docs.info.ufrn.br/ -Permanent link: https://docs.info.ufrn.br/doku.php?id=suporte:manuais:sigaa:portal\_da\_reitoria:graduacao:relatorios\_de\_alunos:com\_registro\_em\_uma\_disciplina Last update: 2016/10/11 09:46